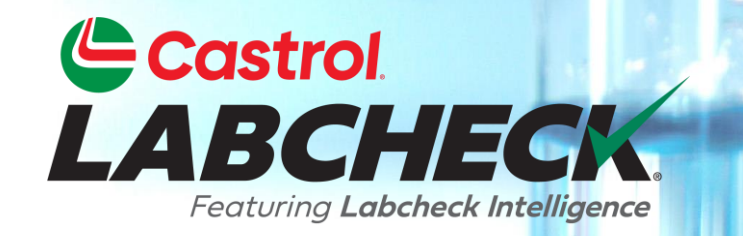

## **GUÍA DE INICIO RÁPIDO**

# GESTIÓN Y DIAGNÓSTICO INFORMES

Más información:

- 1. Localización de informes de gestión y diagnóstico en la pestaña Informes
- 2. Descripción de los informes
- 3. Generar una versión PDF de un informe

#### LOCALIZACIÓN DE INFORMES DE GESTIÓN Y DIAGNÓSTICO

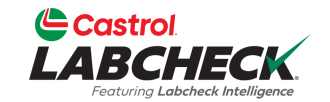

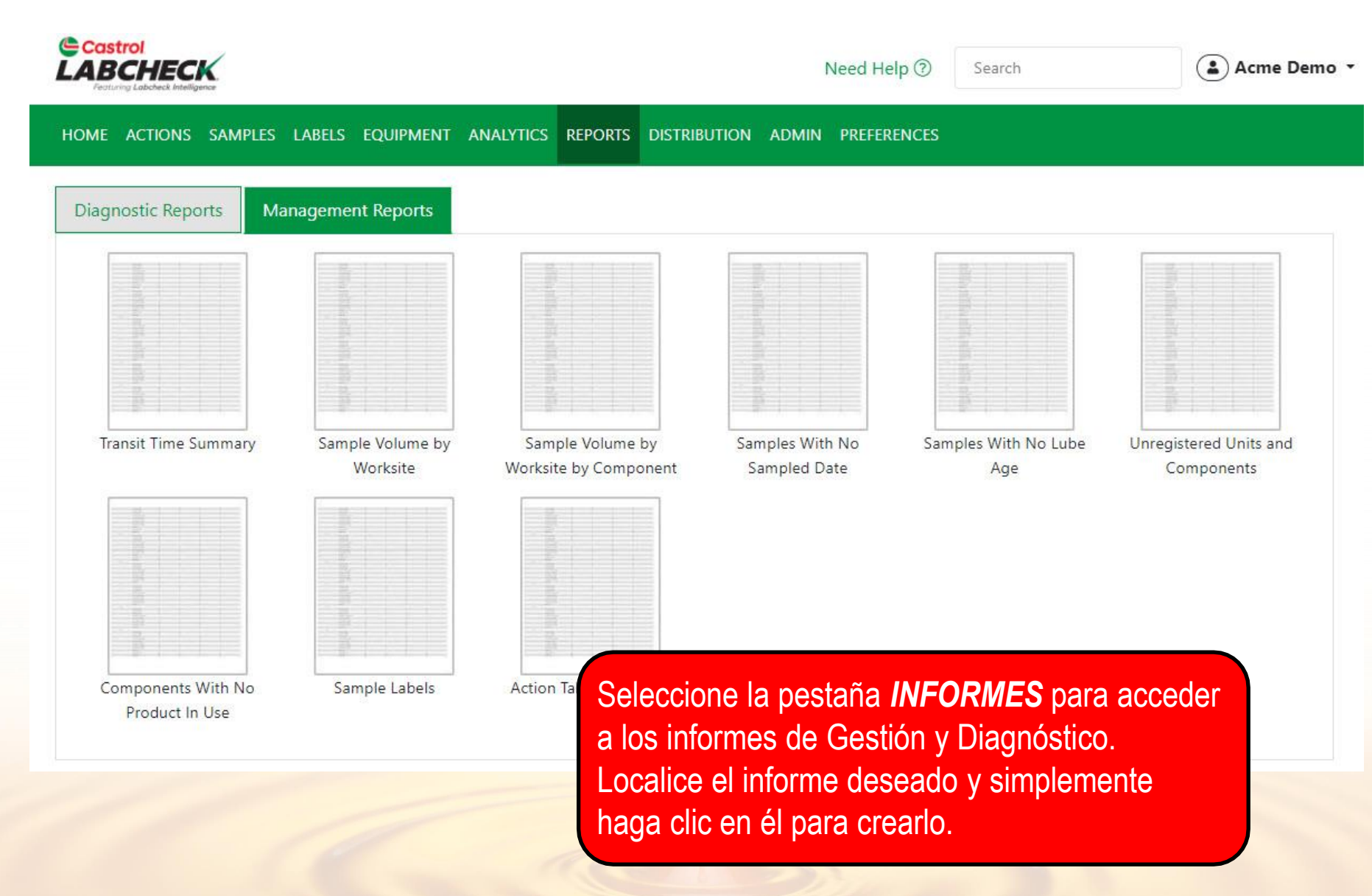

### DESCRIPCIÓN DEL INFORME DE GESTIÓN

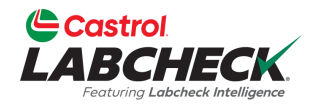

En función de su nivel de acceso, Labcheck ofrece los informes de gestión que se muestran en la tabla siguiente:

| Nombre del informe                                         | Descripción                                                                                                    |
|------------------------------------------------------------|----------------------------------------------------------------------------------------------------|
| Resumen del tiempo de tránsito                             | Resume el tiempo de tránsito de la muestra - para un periodo determinado                                                                                                    |
| Volumen de muestras por lugar<br>de trabajo                | Detalla el número de muestras completadas para los lugares de trabajo - para un período determinado                                                                                                    |
| Volumen de muestras por lugar<br>de trabajo Por componente | Detalla el número de muestras completadas para el lugar de trabajo<br>- a nivel de componente - para un período determinado                                                                                                   |
| Unidades y componentes no<br>registrados                   | Lista de unidades y componentes con información de registro faltante por lugar de trabajo - para un período determinado                                                                                                    |
| Componentes sin productos en<br>uso                        | Listas del lugar de trabajo, identificación de la unidad, componente<br>y última fecha de muestreo de las muestras enviadas con<br>información incorrecta o sin información sobre el aceite - para un<br>período determinado. |
| Muestras sin fecha                                         | Listas del lugar de trabajo, ID de la unidad, componente y fecha de recepción de la muestra para las muestras recibidas sin fecha de toma de muestra - para un período determinado.                                           |
| Muestras sin lubricante Edad                               | Enumera los lugares de trabajo y las muestras (ID de la unidad, componente, fecha de la muestra) para las muestras recibidas sin edad de lubricación - para un período determinado.                                           |
| Etiquetas de muestra                                       | Muestra el número de etiquetas escritas a mano recibidas frente a<br>las etiquetas generadas en línea por lugar de trabajo - para un<br>periodo determinado.                                                                  |
| Resumen de las medidas<br>adoptadas                        | Enumera las medidas adoptadas en relación con un componente,<br>incluidos los resultados y el estado por lugar de trabajo y unidad,<br>para un período determinado.                                                           |

### DESCRIPCIÓN DEL INFORME DE DIAGNÓSTICO

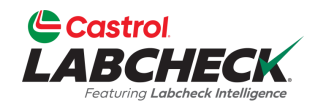

En función de su nivel de acceso, Labcheck ofrece los informes de gestión que se muestran en la tabla siguiente:

| Nombre del informe                                            | Descripción                                                                                                    |
|---------------------------------------------------------------|----------------------------------------------------------------------------------------------------|
| Aceptable vs. Inaceptable -<br>Todos los componentes          | Enumera los lugares de trabajo y las muestras aceptables frente a las inaceptables - para un periodo determinado                                                |
| Resultados "A,B,C,D" por<br>componente                        | Muestra todos los resultados de gravedad por lugar de trabajo y por componente - para un período determinado.                                                   |
| Todos los resultados "D                                       | Muestra todos los resultados del código "D" por lugar de trabajo y por componente, para un período determinado.                                                 |
| Muestras marcadas para<br>refrigerante                        | Muestra las muestras marcadas para el refrigerante, incluidos los niveles de sodio, potasio y glicol, durante un periodo determinado.                           |
| Motores, sistemas hidráulicos<br>y transmisiones con suciedad | Muestra las muestras marcadas por suciedad, incluidos los niveles de silicio (Si), correspondientes a un periodo determinado.                                   |
| Niveles críticos de oxidación y<br>nitración                  | Muestra muestras con niveles de oxidación y nitración con código<br>"D" - para un periodo determinado                                                           |
| Contaminación crítica del<br>combustible                      | Muestra muestras con niveles de contaminación del combustible superiores al 4% con una disminución de la viscosidad del aceite - durante un periodo determinado |

#### **GENERACIÓN DE INFORMES**

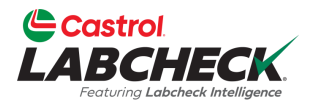

| Castrol                                     |                          |                                                   | an an an a           | Coardh                | ( Acma Da                            |
|---------------------------------------------|--------------------------|---------------------------------------------------|----------------------|-----------------------|--------------------------------------|
| ABCHECK<br>Featuring Labelheek Intelligence |                          | TRANSIT TIME SUMMARY                              |                      | ×                     | Acine De                             |
| OME ACTIONS SAMPL                           | ES LABELS EQUIPN         | Filter                                            |                      |                       |                                      |
| Diagnostic Reports                          | Management Repor         | Select Filter                                     |                      |                       |                                      |
|                                             | -                        | Start Date*                                       | End Date*            |                       |                                      |
|                                             |                          | 07/01/2023                                        | 07/31/2023           | <b>=</b>              |                                      |
|                                             |                          | Customer*                                         |                      |                       |                                      |
|                                             |                          | Acme Demo                                         |                      | ٩                     |                                      |
| Transit Time Summary                        | Sample Volum<br>Worksite | <ul> <li>Include Details</li> <li>HTML</li> </ul> |                      | s With No Lube<br>Age | Unregistered Units and<br>Components |
|                                             |                          |                                                   | CLOSE CLEAR RUN REPO | RT                    |                                      |
|                                             |                          |                                                   |                      |                       |                                      |

Componen Product En primer lugar, defina el intervalo de fechas seleccionando *las fechas de inicio y fin*. A continuación, haga clic en el botón de búsqueda para localizar y seleccionar el centro o centros de trabajo que desee incluir. Una vez hecha la selección, haga clic en el botón *EJECUTAR INFORME*. Seleccione el desplegable para utilizar un filtro guardado. Para obtener instrucciones más detalladas, consulte la guía de inicio rápido de **Filtros**.

#### **GENERACIÓN DE INFORMES**

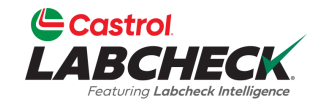

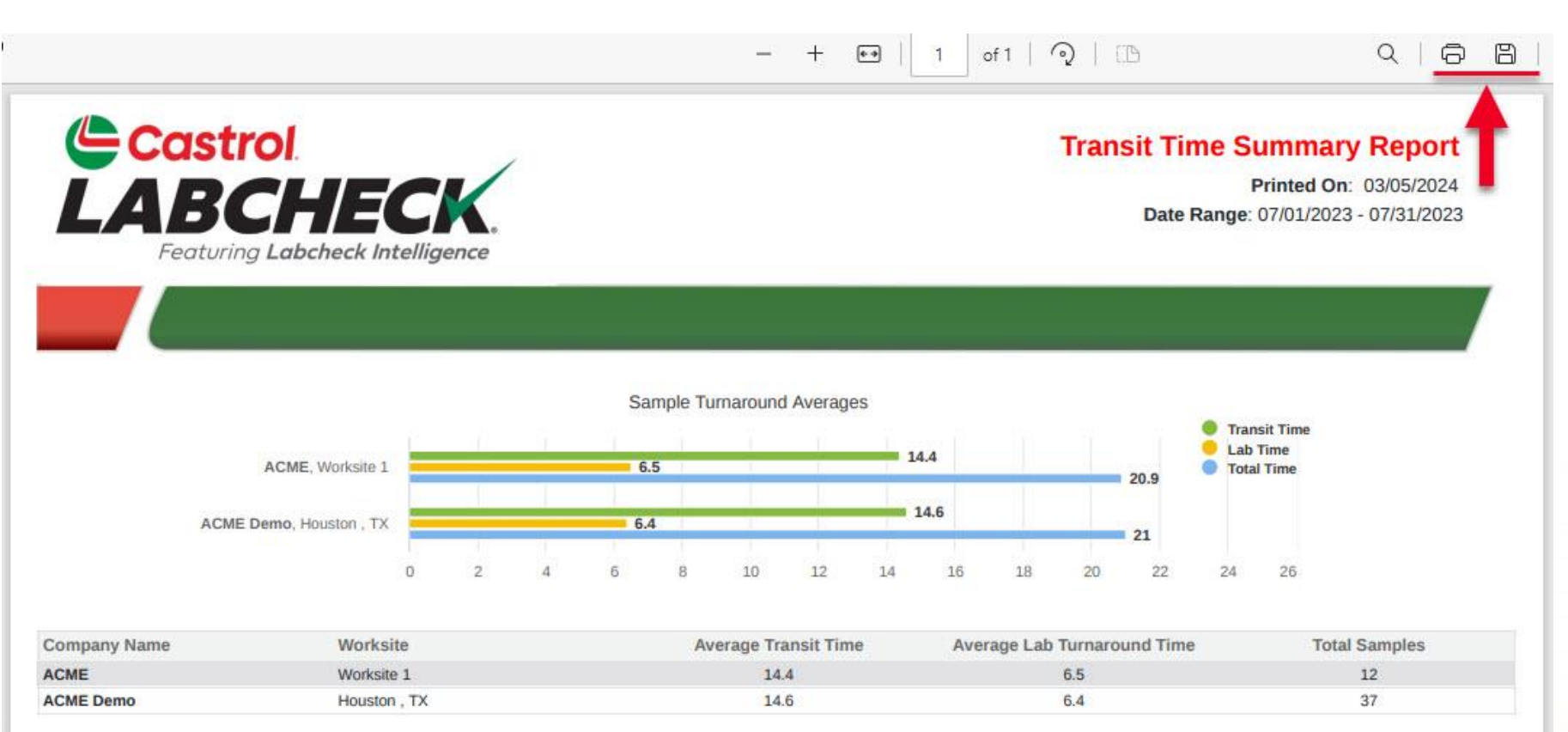

Se abrirá una nueva pestaña con el PDF del informe. Para *imprimir*, seleccione el icono de la impresora o, con el teclado, haga clic en el botón "CTRL" + la letra P.

Para *descargar*, seleccione el icono de descarga.

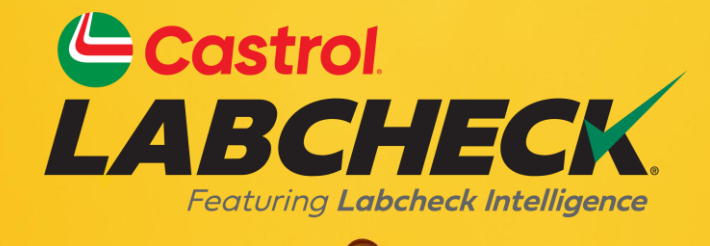

#### SERVICIO DE ASISTENCIA CASTROL LABCHECK: Teléfono: 866-LABCHECK (522-2432) Labchecksupport@bureauveritas.com https://www.labcheckresources.com/

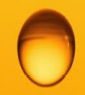

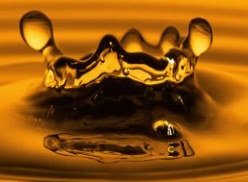